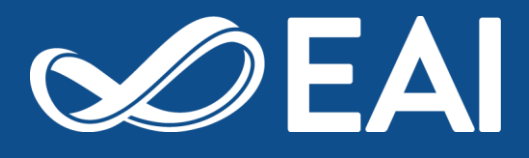

# EAI Conference Manual for Web Chair

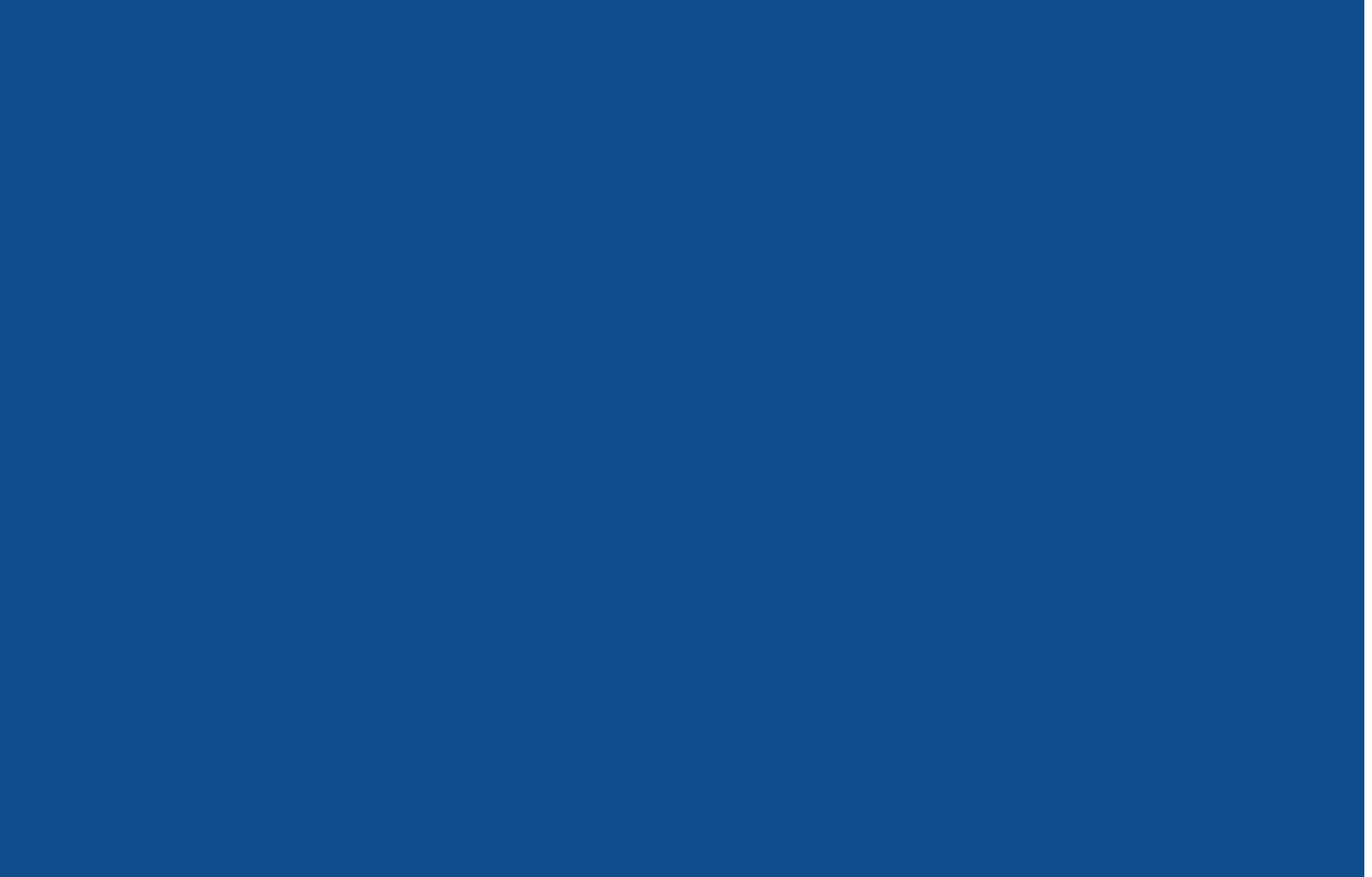

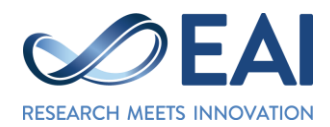

# Welcome & Introduction

Dear Web Chair,

It is our pleasure to work with you and we are happy that you have accepted the role of Web Chair.

Official conference websites are set up on the domain provided, which is maintained and annually renewed by EAI. Domain names are always based on the conference acronym, and used for consecutive editions, therefore the conference web domain does not include references to a specific conference edition or year.

The conference website is created on a WordPress platform from a template designed by EAI (WordPress is a software for creating websites with emphasis on ease of use). You will be provided with access to WordPress and the instructions on how to use this interface are detailed in this document. The conference website should be constantly monitored and updated by the conference Web Chair based on specific instructions from the Organizing Committee and the EAI Conference Coordinator.

We are delighted to have you on the team and we look forward to our fruitful cooperation. Should you have any questions, please do not hesitate to contact us.

Web Chair is responsible for updating and maintaining following pages (go to <u>How to update</u> section) of the conference website:

- Call for Papers (includes: Scope, Topics, Publication, Paper submission, Important dates)
- Call for Workshop Proposals, Call for Demos/Posters/...etc.
- Full Program, Preliminary program
- Home page: Highlights, Publication, Topics, About [conference] (go to Home page section)
- Keynotes Speakers (includes: bio, photo, title and abstract of presentation)
- Organizing Committee, Technical Program Committee
- Workshops, Tutorials, Demos, Panels (and other attractive program points such as tracks and special sessions information to increase interest for the event)
- Practical information: Things to do, Travel information, Venue (with maps and instructions)

Web Chair can add information and edit these pages as needed to suit the needs of Organizing committee and the conference.

## How to login

You can login into Wordpress using extension: /admin (example: conferencewebsite.org/admin) Login credentials will be provided to you via e-mail by EAI.

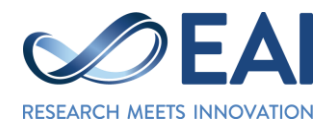

# 1. How to – create & publish draft and edit the page

# How to find pages to edit:

| 🝈 🗥 My Sites 🔺                                  | template 2018 🚭 25 📕 0 🕂 New 📢 🚺 Delete Cache                             | Howdy,                               |  |
|-------------------------------------------------|---------------------------------------------------------------------------|--------------------------------------|--|
| Dashboard     My Sites                          | WordPress 5.1.1 is available! <u>Please update now</u> .<br>Dashboard     | Screen Options 🔻 Help 🔻              |  |
| 🧿 Audit Log                                     | To start using Google Tag Manager for WordPress, please enter your GTM ID | 0                                    |  |
| <ul><li>⋆ Posts</li><li>⋆ Tickets</li></ul>     | At a Glance                                                               | Quick Draft                          |  |
| <ul><li>⋆ Speakers</li><li>⋆ Sessions</li></ul> | Update to 5.1.1                                                           | Title What's on your mind?           |  |
| <ul> <li>Portfolios</li> <li>Media</li> </ul>   | Activity                                                                  |                                      |  |
| Pages                                           | All Pages                                                                 | Save Draft                           |  |
| Comments                                        | Page Categories                                                           | WordPress Events and News            |  |
| Downloads                                       | and the second second                                                     | Attend an upcoming event near you. 🧥 |  |

#### How to create draft:

- Step 1: Add New Page:

| 🝈 🗥 My Sites 🔺 te                                | mplate 2018 📀 27 🛡 0 🕂 New 📢 🚺 Delete Cache                                   |               |   |                             | Howdy,                                                                                                    |        |           |  |
|--------------------------------------------------|-------------------------------------------------------------------------------|---------------|---|-----------------------------|----------------------------------------------------------------------------------------------------|--------|-----------|--|
| <ul> <li>Dashboard</li> <li>Audit Log</li> </ul> | <u>WordPress 5.1.1</u> is available! <u>Please update now</u> .               |               |   | Scree                       | en Optior                                                                                                    | 15 🔻   | Help 🔻    |  |
| 📌 Posts                                          | Pages Add New                                                                 |               |   |                             |                                                                                                    |        |           |  |
| 🖈 Tickets                                        | To start using Google Tag Manager for WordPress, please enter your GTM ID     |               |   |                             |                                                                                                    |        | 8         |  |
| ★ Speakers                                       | All (25)   Published (10)   Drafts (15)   Trash (1)   Cornerstone content (0) |               |   |                             |                                                                                                    | Sea    | rch Pages |  |
| Sessions                                         | Bulk Actions   Apply All dates   All SEO Scores   All Readability Sco         | ores 🔻 Filter |   | 25 items 《                  | <                                                                                                    | 1 of 2 | > >>      |  |
| 9 Modia                                          | Title                                                                         | Author        |   | Date                        | A     A     A |        |           |  |
| Pages                                            | Accepted papers — Draft                                                       | teststehos    | _ | Last Modified 2017/07/13    |                                                                                                    | •      | •         |  |
| All Pages                                        | Accommodation — Draft                                                         | wpadmin       | - | Last Modified<br>2017/10/16 |                                                                                                    | •      | •         |  |
| Page Categories<br>FAQ                           | Author's kit (ACM)                                                            | teststehos    | - | Published<br>2017/05/22     | 0                                                                                                    | 0      | •         |  |
| Comments                                         | Author's Kit (Springer)                                                       | wpadmin       | - | Published<br>2017/10/16     | 0                                                                                                    | 6      | •         |  |
| Custom CSS & JS                                  | Call for Demos — Draft                                                        | wpadmin       | - | Last Modified<br>2018/09/04 | 0                                                                                                    | •      | •         |  |
| O News Tickers                                   | -                                                                             |               |   |                             |                                                                                                    |        | -         |  |

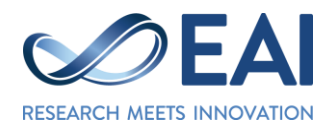

- Step 2: Save as Draft:

| 🔞 🗥 Wy Sites 🔺 template 2018 🕯                                                                                                    | 🕽 27 📮 0 🕂 New 📢 鱼 Delete Cache                                       | Howdy, 🛛 🗍                       |
|----------------------------------------------------------------------------------------------------|-----------------------------------------------------------------------|----------------------------------|
| 🖈 Posts Add Nev                                                                                                    | w Page                                                                |                                  |
| ★ Tickets To start us                                                                                                    | ing Google Tag Manager for WordPress, please <u>enter your GTM ID</u> | 0                                |
| ★ Speakers                                                                                                    |                                                                       |                                  |
| ★ Sessions Enter ti                                                                                                    | tle here                                                              | Publish 🔺                        |
| * Portfolios                                                                                                    |                                                                       | Save Draft Preview               |
| 93 Media                                                                                                    | jia Mount Tout                                                        | Y Status: Draft Edit             |
| Pages                                                                                                    |                                                                       | Visibility: Public Edit          |
| All Pages                                                                                                    |                                                                       | Publish immediately Edit         |
| Add New                                                                                                    |                                                                       | Duplicate This                   |
| Page Categories                                                                                                    |                                                                       | 🕅 Readability: Needs improvement |
| 6 FAQ                                                                                                    |                                                                       | ∑́∫ SEO: Not available           |
| Comments                                                                                                    |                                                                       | Publish                          |
| University of the second second secon |                                                                       |                                  |
| Custom CSS & JS                                                                                                    |                                                                       | Page Categories 🔹                |
| News lickers                                                                                                    |                                                                       |                                  |
| Cegram                                                                                                    |                                                                       | Page Attributes                  |
| Contact                                                                                                    |                                                                       | Parent                           |

## How to publish draft:

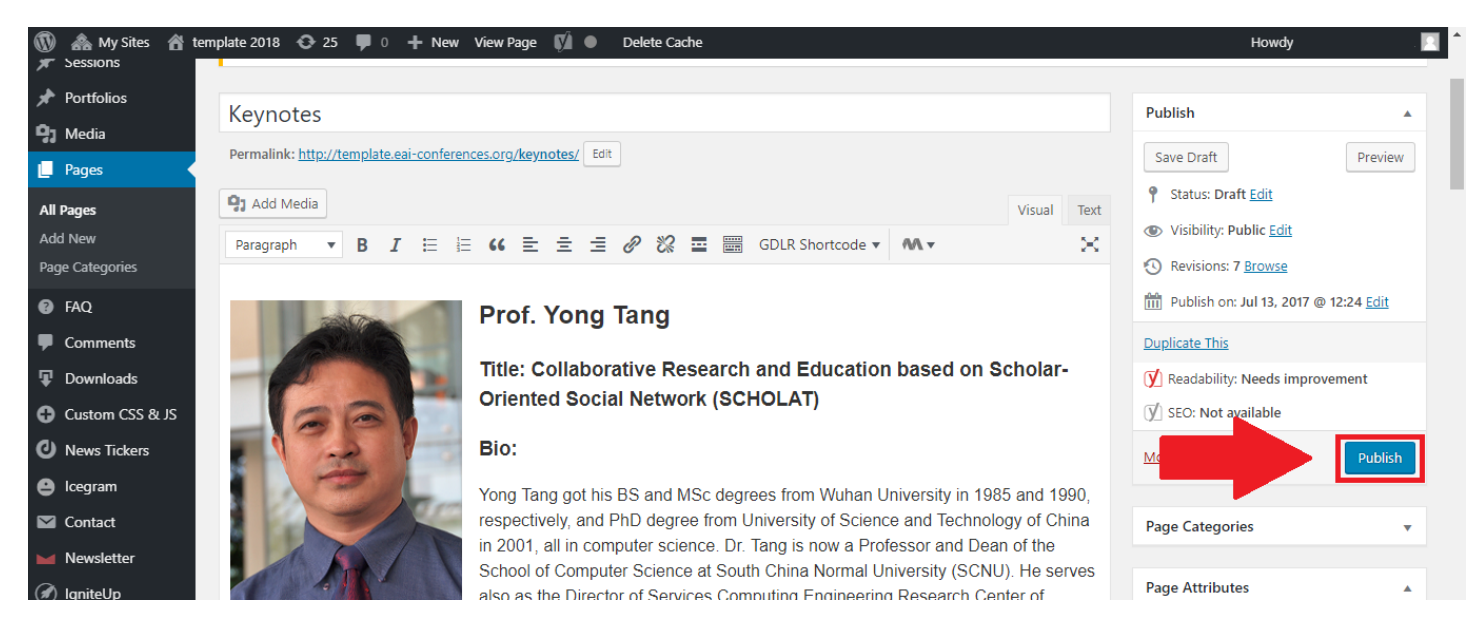

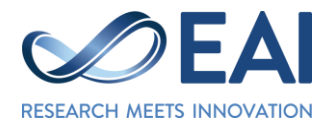

# How to add published page to the website navigation/menu:

- Go to Appearance -> Menu:

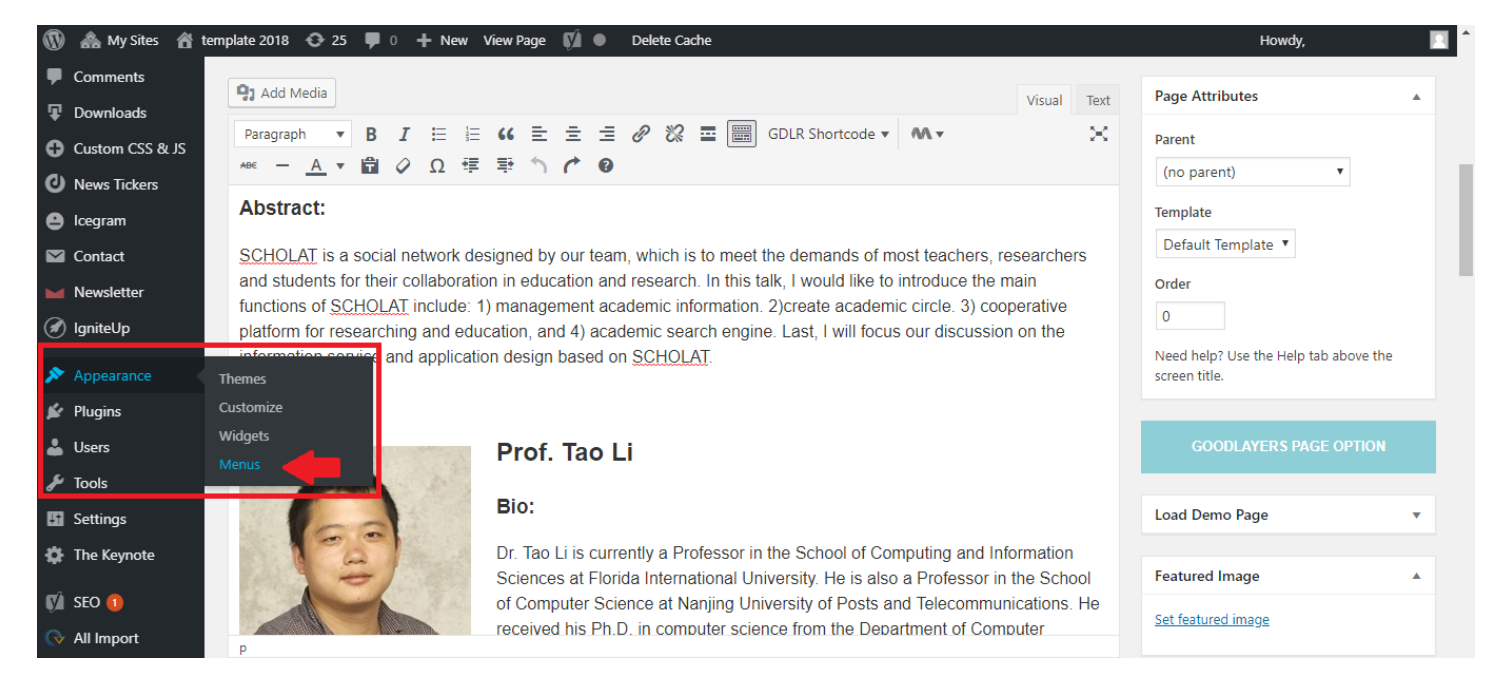

- Edit Menu (main navigation) add the new page to menu and then:
  - A General menu align to the left
  - B Sub-menu align slightly to the right

| 1   | 🗥 My Sites 🔺 t  | te 2018 📀 27 🛡 0 🕂 New 📢    | Delete Cache Howdy                                                                                                    |           |
|-----|-----------------|-----------------------------|----------------------------------------------------------------------------------------------------|-----------|
|     | Pages           |                             |                                                                                                    |           |
| •   | FAQ             | Pages 🔺                     | Menu Name HeadMenu                                                                                                    | Save Menu |
| -   | Comments        |                             |                                                                                                    |           |
| Ŧ   | Downloads       | Most Recent View All Search | Menu Structure                                                                                                    |           |
| 0   | Custom CSS & JS | Author's Kit (Springer)     | Drag each item into the order you prefer. Click the arrow on the right of the item to reveal additional configuration options. |           |
| 0   | News Tickers    | Sponsorship                 | Home Page 🔻                                                                                                    |           |
| 0   | lcegram         | Visas                       |                                                                                                    |           |
|     | Contact         | Author's kit (ACM)          | Committees Custom Link 🔻                                                                                                    |           |
|     | Newsletter      | Call for Papers             | Steering Committee sub item Page 🔻                                                                                             |           |
| Ø   | lgniteUp        | Organizing Committee        | I I B                                                                                                    |           |
| ~   | Appearance      | Add to Menu                 | Organizing Committee sub item Page 🔻                                                                                           |           |
|     | Арреанное       | Posts                       | For Authors Custom Link 🔻                                                                                                    |           |
| The | emes<br>stomize |                             |                                                                                                    |           |
| Wi  | dgets           | Downloads •                 | Initial Submission (Confy) sub item Page 🔻                                                                                     |           |
| Me  | nus             | Custom Links 🔹              | Author's Kit (Springer) sub item Page 🔻                                                                                        |           |
| ź   | Plugins         | Categories .                |                                                                                                    |           |
| 4   | Users           | Categories                  | Calls Custom Link 🔻                                                                                                    |           |
| ىر  | Tools           | encegones *                 | Call for Danare sub-item Dana 🔻                                                                                                |           |
|     |                 |                             |                                                                                                    |           |

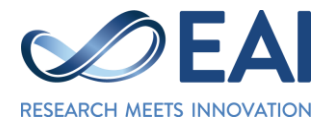

Example of the main navigation on the Home page of the website:

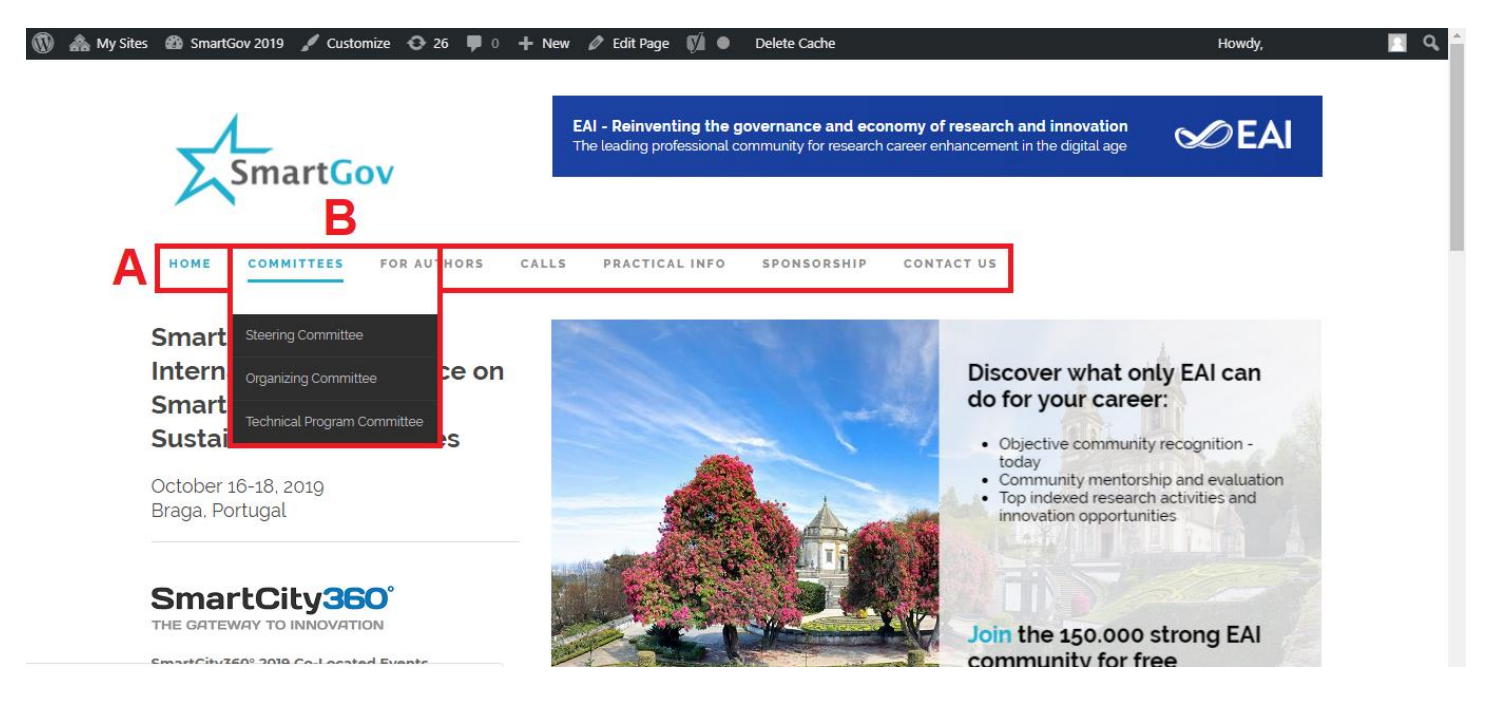

#### How to edit content:

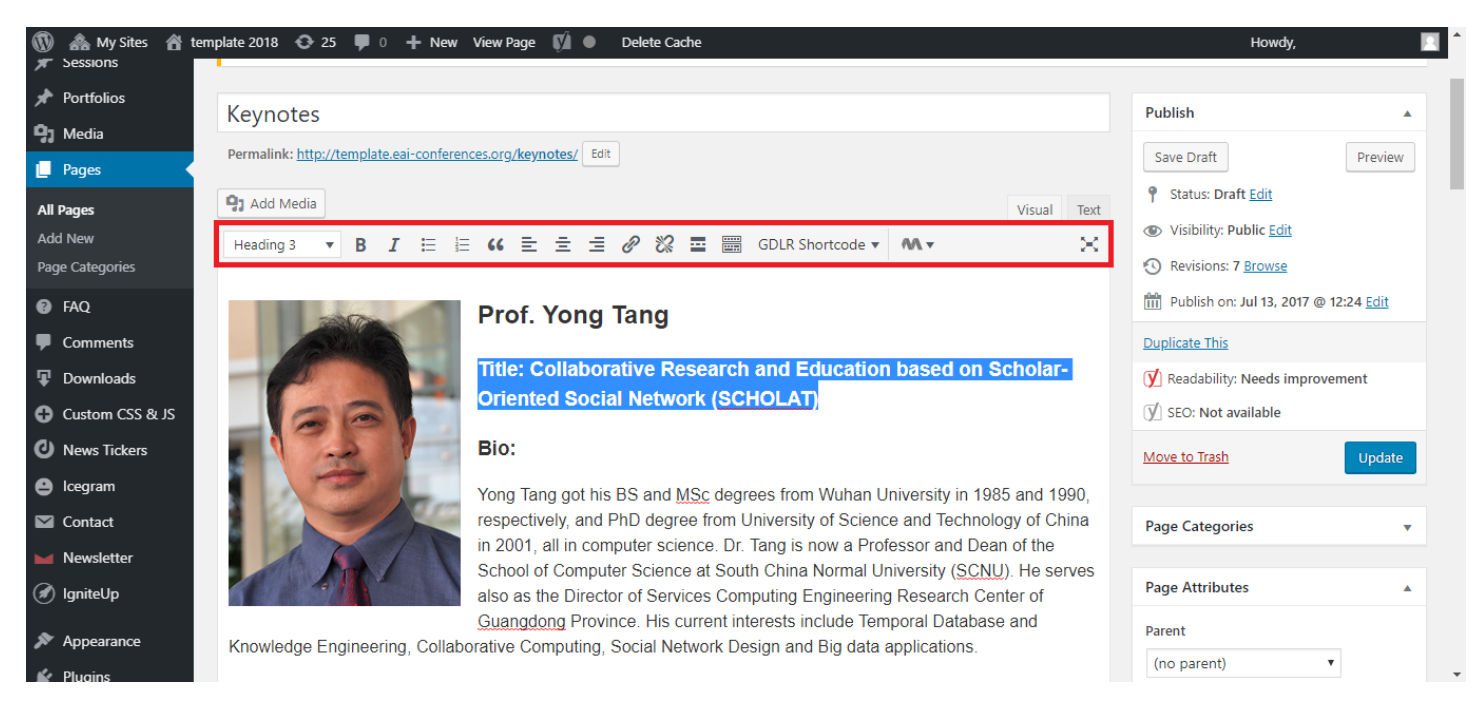

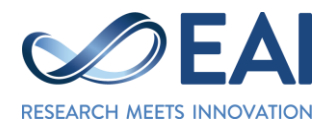

# How to add pictures:

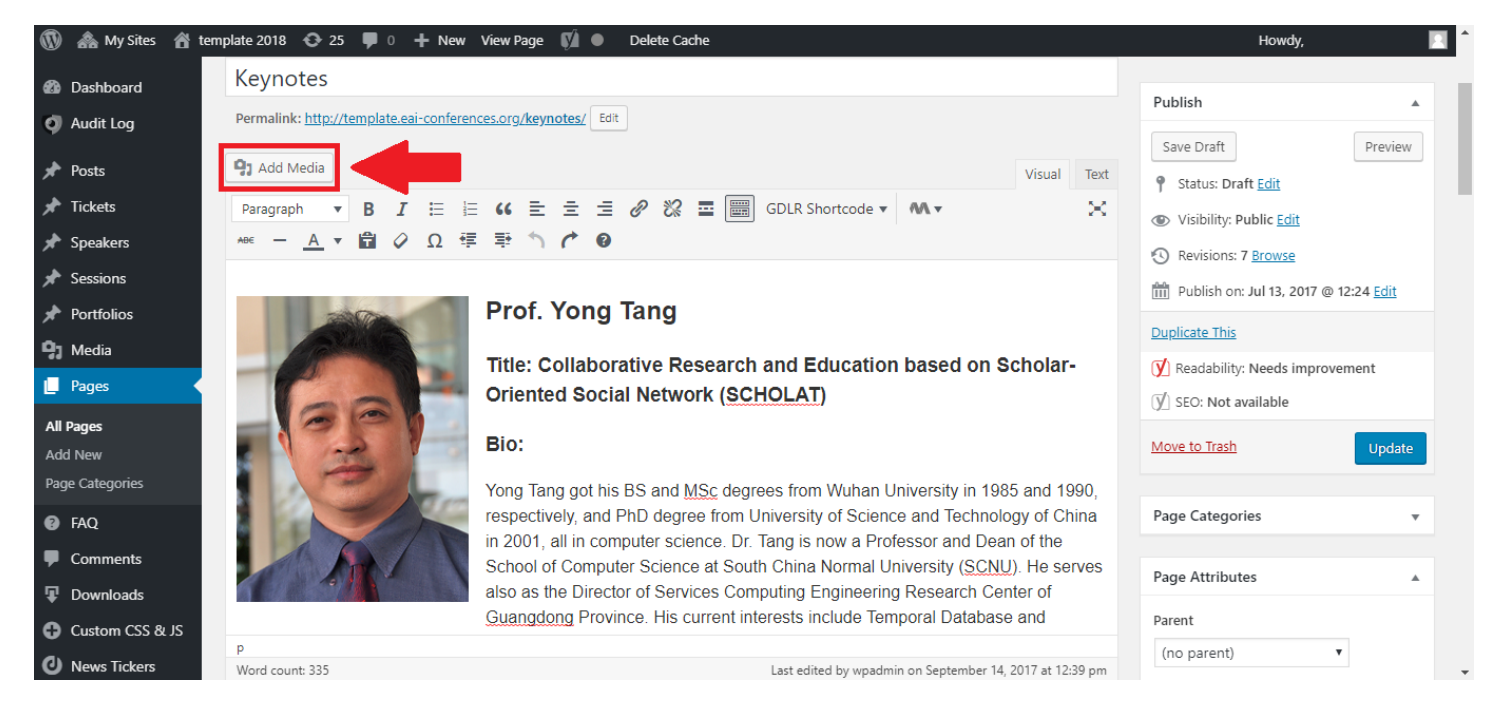

#### TIP – How to "paste as text" and additional toolbar:

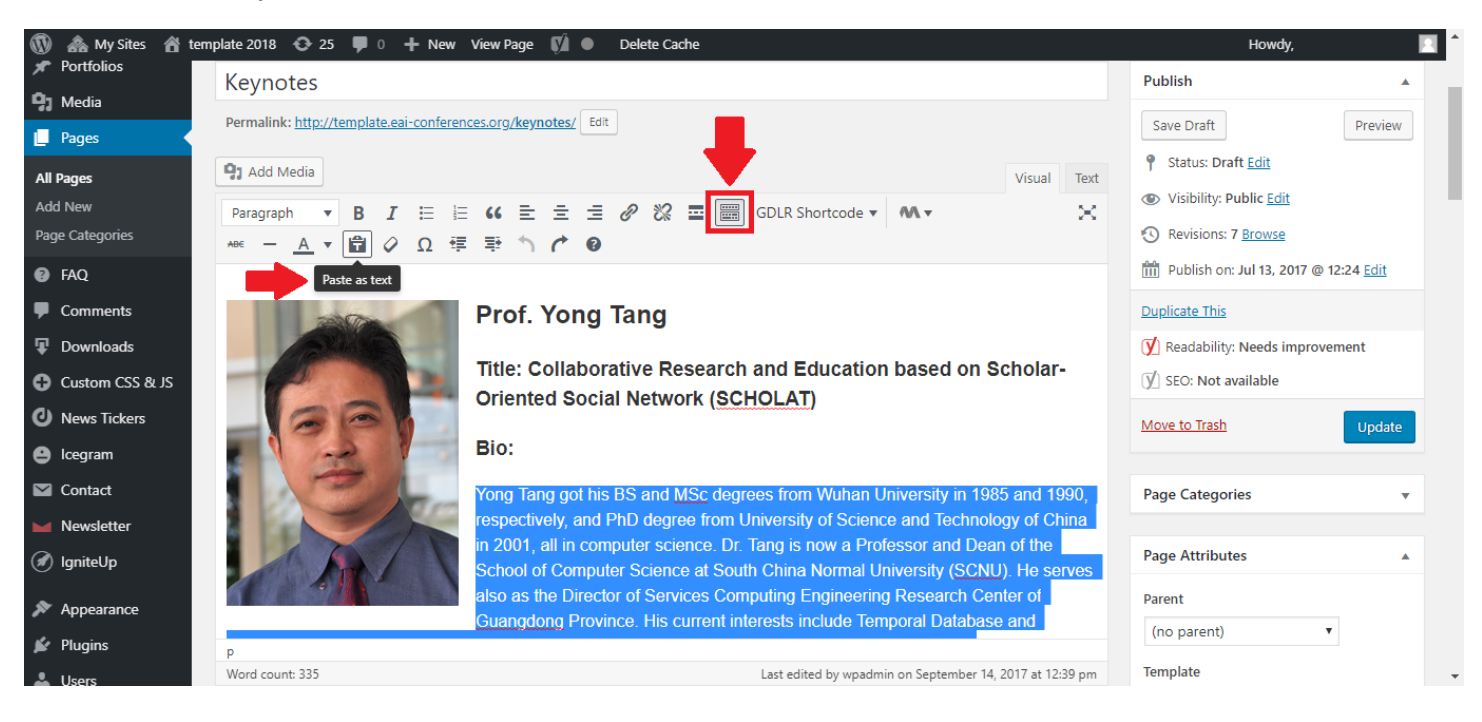

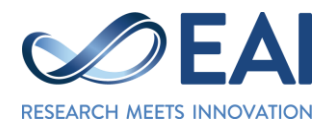

# TIP – How to insert PDF:

- Add media:

| 🚯 뢂 My Sites 🔺 te | mplate 2018 📀 25 🕊 0 🕂 New View Page 📢 🔍 Delete Cache                                    | Howdy,                         |
|-------------------|------------------------------------------------------------------------------------------|--------------------------------|
| Downloads         |                                                                                          |                                |
| Custom CSS & JS   | Full Program                                                                             | Publish                        |
| O News Tickers    | Permalink: <u>http://template.eai-conferences.org/full-program/</u> Edit                 | Save Draft Preview             |
| 😂 lcegram         | 93 Add Media                                                                             | P Status: Draft Edit           |
| M Contact         | Paragraph <b>v B T</b> = = 46 = = = 22 22 = = GDLR Shortcode <b>v M v X</b>              | Visibility: Public Edit        |
| Mewsletter        |                                                                                          | Publish immediately Edit       |
| 🕖 IgniteUp        |                                                                                          | Duplicate This                 |
| 🔊 Appearance      |                                                                                          | Keadability: Needs improvement |
| 💅 Plugins         |                                                                                          | ͡Ӯ่ SEO: Not available         |
| 🕹 Users           |                                                                                          | Move to Trash Publish          |
| 🗲 Tools           |                                                                                          |                                |
| Settings          |                                                                                          | Page Categories 🔻              |
| 🍄 The Keynote     |                                                                                          |                                |
| 🕅 SEO 🕦           |                                                                                          | Page Attributes                |
| All Import        |                                                                                          | Parent                         |
| Master Slider     | p Word count: 0 From while saving, Last edited by whadmin on October 16, 2017 at 9:55 am | (no parent) 🔻                  |
| Master Silder     | Life while sering, last centre by machine for October 10, 2017 at 5.53 and               | Template                       |
| Soogle Maps       |                                                                                          |                                |

- Upload the file:

|             | 🗥 My Sites 🛛 🕆 template 201 | 18 😌 25 📕 0 🕂 New View Page 📢 🔍 Delete Cache | Howdy,            |
|-------------|-----------------------------|----------------------------------------------|-------------------|
| ð           | Insert Media                | Insert Media                                 | ×                 |
| •           | Create Gallery              | Upload Files Media Library                   |                   |
| $\searrow$  | Create Audio Playlist       |                                              |                   |
|             | Create Video Playlist       |                                              |                   |
| Ø           | Featured Image              |                                              | _                 |
| <i>3</i> 27 | Insert from URL             |                                              | _                 |
| <b>j</b>    | Choose Icons                | Drop files anywhere to upload                |                   |
| -           |                             | or                                           |                   |
| de la       |                             | Select Files                                 |                   |
| J1          |                             | Maximum unload file size: 10 MB.             |                   |
| \$          |                             |                                              |                   |
| ý           |                             |                                              |                   |
| <b>⊘</b>    |                             |                                              |                   |
| AA.         |                             |                                              |                   |
| F           |                             |                                              | Insert into page  |
| U           | Thank yo                    | u for creating with <u>WordPress</u>         | Get Version 5.1.1 |

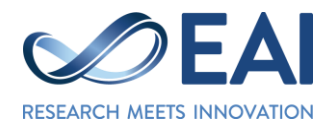

- The file is embedded:

| 🛞 🚕 My Sites 🐴 ten                                               | ıplate 2018 🔂 25 🛡 0 🕂 New View Page 📢 🗕 Dele                                                                                                    | te Cache                                                        |              |      | Howdy,                                                                          | I       |
|------------------------------------------------------------------|----------------------------------------------------------------------------------------------------|-----------------------------------------------------------------|--------------|------|---------------------------------------------------------------------------------|---------|
| O News Tickers                                                   | Full Program                                                                                                    |                                                                 |              |      | Publish                                                                         |         |
| <ul> <li>lcegram</li> <li>Contact</li> <li>Newsletter</li> </ul> | Permalink: http://template.eai-conferences.org/full-program/ Edit  Add Media                                                                                                    |                                                                 | Visual 1     | Text | Save Draft           Status: Draft Edit           Image: Vicibility Dublic Edit | Preview |
| 🕢 IgniteUp                                                       | Paragraph $\bullet$ B     I $\blacksquare$ $\blacksquare$ | 🔀 🚍 🗐 GDLR Shortcode 🔻 🛝 🗸                                      |              | ×    | Publish immediately Edit                                                        | _       |
| <ul> <li>Appearance</li> <li>Plugins</li> <li>Users</li> </ul>   | Full Program of Template 2019 [pdf-embedder url="http<br>content/uploads/sites/51/2019/04/Template_program.pdf                                                                                                    | // <u>template2019</u> .org/ <u>wp</u> -                        |              |      | Duplicate This                                                                  | nt      |
| <ul><li>Tools</li><li>Settings</li></ul>                         |                                                                                                    |                                                                 |              |      | Move to Trash                                                                   | Publish |
| <ul> <li>The Keynote</li> <li>SEO (1)</li> </ul>                 |                                                                                                    |                                                                 |              |      | Page Categories                                                                 | •       |
| All Import                                                       |                                                                                                    |                                                                 |              |      | Page Attributes                                                                 |         |
| Google Maps                                                      | P<br>Word count: 4 Drz                                                                                                    | ift saved at 12:54:24 pm. Last edited by wpadmin on October 16, | 2017 at 9:55 | am   | (no parent)                                                                     |         |
| Collapse menu                                                    |                                                                                                    |                                                                 |              |      | Template                                                                        | +       |

- Example of PDF embedded file on the website:

| 🚯 🚕 My Sites 🚳 ADHIP 2018 🖌 Customize 📀 26 📮 0 🕂 New 🖉 Edit Page 📢 🛛 Delete Cache      | Howdy, | 📃 Q 1 |
|----------------------------------------------------------------------------------------|--------|-------|
| HOME COMMITTEES <b>PROGRAM</b> FOR AUTHORS CALLS PRACTICAL INFO SPONSORSHIP CONTACT US |        | - 1   |
| FULL PROGRAM                                                                           |        |       |
| Full Program can be found here: (download PDF)                                         |        |       |
|                                                                                        |        |       |
| Advanced Hybrid Information Processing                                                 |        |       |
| 2nd EAI International Conference on                                                    |        |       |
|                                                                                        |        | -     |

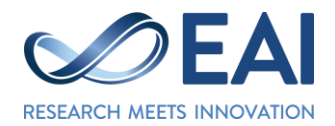

# 2. Home page – updating based on Call for Papers

🔞 🙈 My Sites 🔺 template 2018 😯 25 🛡 0 🕂 New View Page Delete Cach Howdy, Custom CSS & JS Highlights 🗱 🗙 Master Slider 🔅 × O News Tickers Icegram 🔅 × CTAs Mage Contact Newsletter 🕖 IgniteUp 🔊 Appearance 🖌 Plugins 2/3 Column Item × 1/3 Column Item X 占 Users Ticker ö X ىر Tools Settings Accordion 🔅 🛛 🏠 The Keynote 🚺 SEO 🚺 Social (tw/tw) 🔅 🗙 🔅 🗙 🕟 All Import Master Slider Social (fb/tw) **ö** > Google Maps

Go to Home page and scroll down to find Accordion:

Update "About" content by copying Scope of the conference (replace Title: "Template 2018" with the name of the conference and correct year):

| 🛞 🚓 My Sites 📸 template 2018 📀 25 | 🛡 0 🕂 New View Page 📢 💿 Delete Cache                                                                                                    | Howdy, 📃 |
|-----------------------------------|----------------------------------------------------------------------------------------------------|----------|
| 🕀 Custom CSS & JS                 |                                                                                                    |          |
| News Tickers                      | EMENT ID : more Item Options                                                                                                    |          |
| CTAs                              | Publication                                                                                                    |          |
| Contact                           |                                                                                                    |          |
| Mewsletter                        | Topics                                                                                                    |          |
| IgniteUp                          |                                                                                                    |          |
| Appearance                        | About Template 2018                                                                                                    |          |
| 🖆 Plugins 🕂 2/3                   |                                                                                                    |          |
| 🕹 Users                           | Title                                                                                                    |          |
| 🖌 Tools 🛛 💦 Ticke                 | About Template 2018                                                                                                    |          |
| 5 Settings                        | Content                                                                                                    |          |
| 🏠 The Keynote 🛛 🗛                 |                                                                                                    |          |
| 🕅 SEO 🕦                           | Pervasive Health Conference is a premier<br>international forum with specific focus on<br>technologies and human factors related to the |          |
| O All Import                      | use of ubiquitous computing in healthcare and for well-                                                                                 |          |
| M Master Slider Socia             | Health Conference is to take a multidisciplinary                                                                                        |          |
| Google Maps                       |                                                                                                    |          |
| A collect many                    |                                                                                                    |          |

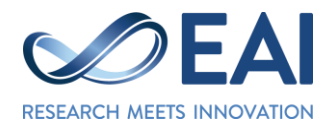

Update "Topics" content by copying individual topics in this format:

| ۵              | My Sites 🔺 t | template 2018 🛛 😔 25 | 🗧 🗭 0 🕂 New View Pa                                                 | ge 📢 🔍 Delete C | ache         |            | Howdy, |  |
|----------------|--------------|----------------------|---------------------------------------------------------------------|-----------------|--------------|------------|--------|--|
| G Cust         | om CSS & JS  |                      |                                                                     |                 |              |            |        |  |
| O New          | s Tickers    | High                 | ELEMENT ID : more                                                   |                 | Item Options | $\times$   |        |  |
| 🕒 lcegi        | ram          | CTAs                 | Publication                                                         |                 |              |            |        |  |
| M Cont         | act          |                      |                                                                     |                 |              |            |        |  |
| Mew New        | sletter      |                      | Topics                                                              |                 |              | <b>• ×</b> |        |  |
| 🕢 Ignit        | eUp          | ////co               |                                                                     |                 |              | <br>       |        |  |
| 🔊 Арре         | earance      |                      | Title                                                               |                 |              |            |        |  |
| 😰 Plug         | ins          | + 2/3                | Topics                                                              |                 |              |            |        |  |
| 🕹 User         | s            |                      | Content                                                             |                 |              |            |        |  |
| 🖋 Tools        | 5            | Ticke                |                                                                     |                 | •            |            |        |  |
| 👪 Setti        | ngs          |                      | <ul> <li><ul> <li><ul> <li>Topic 1</li> </ul> </li> </ul></li></ul> |                 |              |            |        |  |
| 🔅 The I        | Keynote      | Acco                 | <[]> lopic  2 []<br><[]>etc []                                      |                 |              |            |        |  |
| 🕅 SEO          | 1            | Socia                | <[i> </th <th></th> <th></th> <th></th> <th></th> <th></th>         |                 |              |            |        |  |
| 📀 All In       | nport        |                      | <li></li>                                                           |                 | li.          |            |        |  |
| Mast           | ter Slider   | Socia                |                                                                     |                 |              | ·          |        |  |
| 🕞 Goog         | gle Maps     |                      |                                                                     |                 |              |            |        |  |
| <b>A</b> C-11- |              |                      |                                                                     |                 |              |            |        |  |

Template for editing Topics (replace text highlighted in yellow):

<mark>insert Topic 1</mark>

insert Topic 2

<mark>etc</mark>

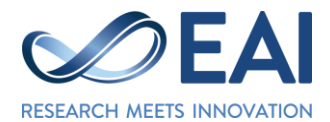

Example – Topics on the Home page of the website:

| 🥻 My Sites 🚳 template 2018 💉 Customize 😌 26 📕 0 🕂 New 🖉 Edit Page 🚺 | Delete Cache Howdy, 🛛 🔍                                                                        |
|---------------------------------------------------------------------|------------------------------------------------------------------------------------------------|
| + Publication                                                       | End of Conference<br>28 October 2017                                                           |
| - Topics                                                            | Previous Template editions                                                                     |
| • item 1                                                            |                                                                                                |
| • item 3                                                            | 2018 – New York city, United States                                                            |
| • item 5                                                            | 2017 – Meloourne, Australia<br>2016 – Hiroshima, Japan                                         |
| • item 7                                                            | 2015 – Coimbra, Portugal<br>2014 – London, Great Britain                                       |
| • item 8                                                            | 2013 – Tokyo, Japan<br>2012 – Beijing, People's Republic of China                              |
| + About Template 2018                                               | 2011 – Copenhagen, Denmark<br>2010 – Sydney, Australia                                         |
|                                                                     | 2009 – Toronto, Canada<br>2008 – Dublin, Republic of Ireland                                   |
| + About EAI                                                         | 2007 – Philadelphia, Pennsylvania, United States<br>2006 – San Jose, California, United States |
|                                                                     | 2005 – San Diego, California, United States<br>2004 – Boston, Massachusetts, United States     |
|                                                                     | weets by @EAL_Social      Sponsors                                                             |
|                                                                     | EAI Social Retweeted 🛛 🎔 📩                                                                     |

Update "Publication" content by editing the following template:

| 🛞 🗥 My Sites 🔺 template 2018 🕯 | 오 25 📮 0 🕂 New View Page 📢 🔍 Delete Cache                                                       | Howdy, 📃 |
|--------------------------------|-------------------------------------------------------------------------------------------------|----------|
| Custom CSS & JS                | ELEMENT ID: more Item Options                                                                   |          |
|                                |                                                                                                 |          |
| CT.                            |                                                                                                 |          |
| Contact                        |                                                                                                 |          |
| Mewsletter                     | Title                                                                                           |          |
| 🖉 IgniteUp — 🔿                 | Publication                                                                                     |          |
|                                |                                                                                                 |          |
| Plugins     Plugins            | Content                                                                                         |          |
| 👗 Users                        | All accepted and presented papers will be                                                       |          |
| 🖋 Tools 🛛 💦 Tic                | published by <u>Springer</u> and made available<br>through <u>SpringerLink</u> Digital Library. |          |
| Settings                       | All accepted and presented papers will be                                                       |          |
| 🏟 The Keynote                  | published by ACM and made available through                                                     |          |
| 🕅 SEO 🕦                        |                                                                                                 |          |
| O All Import                   | Topics 🔽 🗶                                                                                      |          |
| M Master Slider                | Title                                                                                           |          |
| 🕟 Google Maps                  |                                                                                                 |          |
|                                | ial (yt) 🔀 🔀                                                                                    |          |

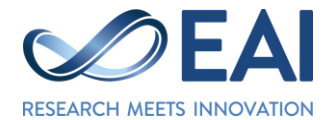

## Template for editing Publication (replace text highlighted in yellow):

All accepted and presented papers will be published by <strong>Springer</strong> and made available through SpringerLink Digital Library.

All accepted and presented papers will be published by <strong>ACM</strong> and made available through ACM Digital Library.

[CONFERENCE NAME] proceedings are indexed in leading indexing services, including Ei Compendex, ISI Web of Science, Scopus, CrossRef, Google Scholar, DBLP, as well as EAI's own EU Digital Library (EUDL).

Proceedings will be submitted for inclusion in leading indexing services, including Ei Compendex, ISI Web of Science, Scopus, CrossRef, Google Scholar, DBLP, as well as EAI's own EU Digital Library (EUDL).

Authors of selected papers will be invited to submit an extended version to:

<a href="insert-link-here" target="\_blank" rel="noopener noreferrer">Insert the name of the Journal here</a>

## Example 1 – Publication on the Home page of the website:

|                                                                                                    | Important dates                                                                                                    |
|----------------------------------------------------------------------------------------------------|----------------------------------------------------------------------------------------------------|
| Publication                                                                                                    | End of Conference<br>28 October 2017                                                                                                    |
| All accepted and presented papers will be published by <b>Springer</b> and made available through SpringerLink Digital Library.                                                                                                    | Previous Template editions                                                                                                    |
| All accepted and presented papers will be published by <b>ACM</b> and made available through ACM Digital Library.                                                                                                    |                                                                                                    |
| [CONFERENCE NAME] proceedings are indexed in leading indexing services, including Ei Compendex,<br>ISI Web of Science, Scopus, CrossRef, Google Scholar, DBLP, as well as EAI's own EU Digital Library<br>(EUDL).                                                                                | 2018 – New York city, United States<br>2017 – Melbourne, Australia<br>2016 – Hiroshima, Japan<br>2015 – Coimbra, Portugal                     |
| Proceedings will be submitted for inclusion in leading indexing services, including Ei Compendex, ISI<br>Web of Science, Scopus, CrossRef, Google Scholar, DBLP, as well as EAI's own EU Digital Library (EUDL).<br>Authors of selected papers will be invited to submit an extended version to: | 2014 – London, Great Britain<br>2013 – Tokyo, Japan<br>2012 – Beijing, People's Republic of China<br>2011 – Copenhagen, Denmark               |
| Insert the name of the Journal here                                                                                                    | 2010 – Sydney, Australia<br>2009 – Toronto, Canada<br>2008 – Dublin, Republic of Ireland                                                      |
| • Topics                                                                                                    | 2007 – Philadelphia, Pennsylvania, United States<br>2006 – San Jose, California, United States<br>2005 – San Diego, California, United States |
| About Template 2018                                                                                                    | 2004 – Boston, Massachusetts, United States                                                                                                   |

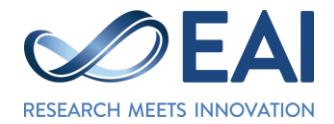

#### Example 2 – Publication in WordPress editor:

All accepted and presented papers will be published by <strong>Springer</strong> and made available through SpringerLink Digital Library.

All accepted and presented papers will be published by <strong>ACM</strong> and made available through ACM Digital Library.

[CONFERENCE] proceedings are <strong> indexed</strong> in leading indexing services, including Ei Compendex, ISI Web of Science, Scopus, CrossRef, Google Scholar, DBLP, as well as EAI's own EU Digital Library (EUDL).

Proceedings will be submitted for inclusion in leading indexing services, including Ei Compendex, ISI Web of Science, Scopus, CrossRef, Google Scholar, DBLP, as well as EAI's own EU Digital Library (EUDL).

Authors of selected papers will be invited to submit an extended version to:

<a href="http://www.springer.com/engineering/signals/journal/11036" target="\_blank" rel="noopener noreferrer">Mobile Networks and Applications (MONET) Journal (IF: 2.695)</a>

<a href="https://link.springer.com/journal/11276" target="\_blank" rel="noopener noreferrer">Wireless Networks (WINET) Journal (IF: 1.981)</a>

<a href="http://www.springer.com/engineering/signals/journal/11036" target="\_blank" rel="noopener noreferrer">Some other Special Issue (IF: 9000)</a>

<br>

Additional publication opportunities:

<a href="https://eai.eu/#!/publish/journals" target="\_blank" rel="noopener">EAI Transactions series (Open Access)</a>

<a href="https://eai.eu/#!/publish/eai-springer-book-series" target="\_blank" rel="noopener">EAI/Springer Innovations in Communications and Computing Book Series</a>

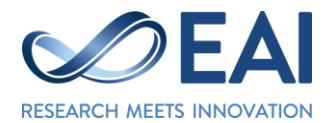

# Example 2 – Publication on the Home page of the website:

|                                                                                                    | Important dates                                                                                                    |
|----------------------------------------------------------------------------------------------------|----------------------------------------------------------------------------------------------------|
| - Publication                                                                                                    | End of Conference<br>28 October 2017                                                                                                    |
| All accepted and presented papers will be published by <b>Springer</b> and made available through SpringerLink Digital Library.                                                                                                    | Previous Template editions                                                                                                    |
| All accepted and presented papers will be published by <b>ACM</b> and made available through ACM Digital<br>Library.                                                                                                    |                                                                                                    |
| [CONFERENCE] proceedings are <b>indexed</b> in leading indexing services, including Ei Compendex, ISI<br>Web of Science, Scopus, CrossRef, Google Scholar, DBLP, as well as EAI's own EU Digital Library (EUDL).                         | 2018 – New York city, United States<br>2017 – Melbourne, Australia<br>2016 – Hiroshima, Japan                                                                       |
| Proceedings will be submitted for inclusion in leading indexing services, including Ei Compendex, ISI<br>Web of Science, Scopus, CrossRef, Google Scholar, DBLP, as well as EAI's own EU Digital Library (EUDL).                         | 2015 – Coimbra, Portugal<br>2014 – London, Great Britain<br>2013 – Tokyo, Japan                                                                                     |
| Mutriors of selected papers will be invited to submit an extended version to:     Mobile Networks and Applications (MONET) Journal (IF: 2.695)     Wireless Networks (WINET) Journal (IF: 1.981)     Some other Special Issue (IF: 9000) | 2012 – Beijing, People's Republic of China<br>2011 – Copenhagen, Denmark<br>2010 – Sydney, Australia<br>2009 – Toronto, Canada<br>2008 – Dublic Ropublic of Iroland |
| Additional publication opportunities:                                                                                                    | 2005 – Dubin, Republic of Iteland<br>2007 – Philadelphia, Pennsylvania, United States<br>2006 – San Jose, California, United States                                 |
| <ul> <li>EAI Transactions series (Open Access)</li> <li>EAI/Springer Innovations in Communications and Computing Book Series</li> </ul>                                                                                                  | 2005 – San Diego, California, United States<br>2004 – Boston, Massachusetts, United States                                                                          |
|                                                                                                    | Sponsors                                                                                                    |

In case of any troubles, please don't hesitate to contact us by reaching **Conference Manager** or **Community Manager**.